## FREQUENTLY ASKED QUESTIONS

| #  | Question                                  | Response                                                         |
|----|-------------------------------------------|------------------------------------------------------------------|
| 1. | What is Electronic Government             | Electronic Government Procurement refers to the process          |
| 1. | Procurement (e-GP)?                       | of disposing as well as procuring of goods, works and            |
|    |                                           | services through electronic means, mainly over the               |
|    |                                           | Internet.                                                        |
| 2. | Is Electronic Government Procurement      | Yes, the system is built around the current procurement          |
|    | system within the procurement legal       | legal framework and will incorporate future legal                |
|    | framework?                                | amendments as per the PPDA act.                                  |
| 3. | How do you access e-GP?                   | e-GP is a web-based system that can be accessed using            |
| 2  |                                           | any web browser via the link: <u>https://egpuganda.go.ug/</u> on |
| 1  | What integrations door a CD have with     | The a CD is integrated with the following government             |
| 4. | other Covernment systems?                 | systems:                                                         |
|    | other Government systems:                 | 1) URSB – For Business registration validation                   |
|    |                                           | 2) LIBA – For TIN validation and payment gateways                |
|    |                                           | 3) IFMS – For confirmation of funding and LPO                    |
|    |                                           | creation.                                                        |
| 5. | Will the general public be able to access | Yes, the general public is able to access the system and         |
| 3  | the procurement system?                   | view specific information as guided by law.                      |
|    |                                           | Refer to response in number 3 above.                             |
|    |                                           |                                                                  |
| 6. | How do suppliers register on the e-GP     | Suppliers register on the system through the link:               |
| 4  | system and what are the requirements?     | https://egpuganda.go.ug/register                                 |
|    |                                           | The requirements for registration are as shown below:            |
|    |                                           | Individuals (local)                                              |
|    |                                           | Valid National Identification (ID)                               |
|    |                                           | Curriculum Vitae (Resume)                                        |
|    |                                           | Tax Identification Number (TIN)                                  |
|    |                                           | Individuals (foreign)                                            |
|    |                                           | Valid Identification Document (ID/Passport)                      |
|    |                                           | Curriculum Vitae                                                 |
|    |                                           |                                                                  |
|    |                                           | Local companies                                                  |
|    |                                           | A valid trading license                                          |
|    |                                           | Business registration number (BRN)                               |
|    |                                           | Company Tax Identification Number (TIN)                          |
|    |                                           | Foreign companies                                                |
|    |                                           | Business Registration Number                                     |
|    |                                           | Company Tax Identification Number                                |
|    |                                           | A valid certificate of incorporation                             |
|    |                                           | A valid trading license                                          |

|     |                                        | Letter of authorization from signatory                                      |
|-----|----------------------------------------|-----------------------------------------------------------------------------|
|     |                                        | Owners of the Business                                                      |
|     |                                        | Co-operatives                                                               |
|     |                                        | Tax Identification Number (TIN)                                             |
|     |                                        | Operating licenses                                                          |
|     |                                        |                                                                             |
|     |                                        | PDE Providers                                                               |
|     |                                        | • Tax Identification Number (TIN)                                           |
|     |                                        | Act of Parliament                                                           |
|     |                                        | NB:                                                                         |
|     |                                        | - An operational company email address for companies                        |
|     |                                        | and personal email for individuals.                                         |
|     |                                        | - PPDA Fees                                                                 |
| 7.  | How do I generate a Payment Reference  | Go to your browser and search for: <u>www.ura.go.ug</u>                     |
|     | Number (PRN) for the applicable PPDA   | 1. Select <b>e-services</b>                                                 |
|     | registration fees?                     | 2. Select <b>Payment registration</b> from the dropdown                     |
|     |                                        | menu                                                                        |
|     |                                        | 3. Select <b>other NTR</b> from the table that populates                    |
|     |                                        | 4. Enter <b>TIN</b> (auto populates details)                                |
|     |                                        | 5. Select Ministry/Department/Agency - <b>PPDA</b>                          |
|     |                                        | 6. Categories <b>(New registration or renewal)</b>                          |
|     |                                        | 7. Tax head <b>(Local or Foreign fees)</b>                                  |
|     |                                        | 8. Enter <b>security code</b> , <b>Accept</b> and <b>Register</b> Print the |
|     |                                        | system generated Payment advice slip and pay at any                         |
| 8   | How does one validate a Business       | During registration if your company is local enter your                     |
| 0.  | Registration Number (BRN) and TIN?     | BRN and TIN as per the registration documents then                          |
|     |                                        | click on <b>Validate</b> .                                                  |
|     |                                        | Note: To ensure a correct BRN. please visit the URSB                        |
|     |                                        | website at www.ursb.go.ug                                                   |
| 9.  | Can I use a personal TIN to register a | This is applicable for individual providers and sole                        |
|     | company?                               | proprietors.                                                                |
| 10. | What happens when Tax Identification   | The mismatch is caused as a result of the URSB and TIN                      |
|     | Number (TIN) mismatch errors occurs at | registered names not being similar. To correct this, ensure                 |
|     | TIN validation?                        | that you update your Business registration and TIN                          |
|     |                                        | details from the respective authority (URSB and URA).                       |
| 11. | How do I edit my pending profile or    | 1. Login to the e-GP with your registered email address                     |
|     | amend an active profile?               | and password                                                                |
|     |                                        | 2. Navigate to <b>My Profile</b>                                            |
|     |                                        | 3. Select <b>My Providers</b> from the left navigation menu                 |
|     |                                        | 4. You will be able to view your company details and                        |
|     |                                        | status                                                                      |
|     |                                        | 5. Click the menu icon next to the status                                   |

|     |                                                                                         | <ul> <li>6. Select Edit Organization</li> <li>7. Follow the steps to update any sections of your registration including: Attachments, categories and subcategories, experience and contact details. etc</li> </ul>                                                                                                    |
|-----|-----------------------------------------------------------------------------------------|----------------------------------------------------------------------------------------------------|
| 12. | How do I follow up on delayed registration approvals?                                   | In case of queries relating to your registration, please contact the service desk.                                                                                                    |
|     |                                                                                         | Email servicedesk@egpuganda.go.ug<br>Tel: 0414707965 OR 0414707483                                                                                                    |
| 13. | How do I download my PPDA certificate<br>in case of an approval?                        | <ol> <li>While logged into your account, navigate to My<br/>Profile, then my providers.</li> <li>Click on your company/individual name</li> <li>You will be able to view your registration<br/>certificate and download/print it.</li> <li>Alternatively,</li> <li>Visit: www.egpuganda.go.ug and select suppliers tab</li> <li>Search for your company or individual name &gt;</li> <li>You will be able to view your registration certificate and<br/>download/print it.</li> </ol> |
| 14. | How do I renew my expired PPDA certificate?                                             | <ul> <li>Upon expiry of your PPDA certificate, refer to <i>editing pending profile in No.11</i> and ensure that the following information is accurate:</li> <li>Valid trading/operational license (Companies)</li> <li>Applicable renewal receipts (UGX 50,000 / USD 50 per category)</li> </ul>                                                                                                    |
| 15. | How do I change my login email in<br>scenarios where I can't access my e-GP<br>profile? | In case of queries relating to account access, please contact the service desk on email: <b>servicedesk@egpuganda.go.ug</b> with proof of company ownership ( <i>form 20, identity document of the Directors</i> )                                                                                                    |
| 16. | How do I change my login email in<br>scenarios where I can access my e-GP<br>profile?   | Log into your profile<br>Select <b>Edit User Details</b><br>Change to a Preferred email, and Save Details<br>You will be required to login with the new email.                                                                                                    |
| 17. | How do I reset my e-GP login password?                                                  | <ol> <li>Navigate to the supplier login page.</li> <li>Click on Forgot Password</li> <li>Enter the email address used at registration and click<br/>on Send Reset Link</li> <li>A reset password link will be sent to your email for<br/>action.</li> <li>Click on the reset password link and proceed to set a<br/>new password for your account.</li> </ol>                                                                                                    |
| 18. | How do I download a standard bidding document (SBD)?                                    | <ol> <li>While Logged into your profile</li> <li>Navigate to <b>Bid Notices</b></li> <li>Select the bid you wish to participate in</li> </ol>                                                                                                    |

|          |                                          | 4. Click on View Bid Details against the bid                     |
|----------|------------------------------------------|------------------------------------------------------------------|
|          |                                          | 5. Locate the attached Bidding document (SBD) and                |
|          |                                          | click on it to download.                                         |
|          |                                          |                                                                  |
| 19.      | How do I view Requests for Quotations    | 1. While Logged into your profile                                |
|          | (Shortlisted procurements)?              | 2. Navigate to <b>Bid Notices</b>                                |
|          |                                          | 3. Select <b>Shortlisted</b> under bid notices                   |
|          |                                          | 4. A list of all your shortlisted bids will be displayed         |
|          |                                          | for your action.                                                 |
| 20.      | How do i generate a payment reference    | 1. While Logged into your profile                                |
|          | number (PRN) for bid participation fees? | 2. Navigate to <b>Bid Notices</b>                                |
|          |                                          | 3. Select the bid you wish to participate in                     |
|          |                                          | 4. Click on View B <b>id Details</b> against the bid             |
|          |                                          | 5. In case the bid has fees attached to it, click the <b>Pay</b> |
|          |                                          | Fees button                                                      |
|          |                                          | 6. Select <b>Payment Mode</b> and <b>Accept Terms</b>            |
|          |                                          | 7. Click on <b>Generate PRN</b>                                  |
|          |                                          | 8. Proceed to Print the PRN Slip and pay through any             |
|          |                                          | bank or telco of your choice.                                    |
|          |                                          |                                                                  |
|          |                                          | Note:                                                            |
|          |                                          | For entities where the Generate PRN option isn't available       |
|          |                                          | (Option 7 above), proceed to make payment for the bid at the     |
|          |                                          | respective entity and upload the payment receipt for approval.   |
|          |                                          |                                                                  |
| 21.      | How do I access the bidding form after   | Upon payment of bidding fees, Log into your profile              |
|          | payment of bid fees                      | 1. Navigate to <b>Bid Notices</b>                                |
|          |                                          | 2. Identify the bid you had paid for                             |
|          |                                          | 3. Click on View <b>Bid Details</b>                              |
|          |                                          | 4. Click on <b>Pay Fees</b>                                      |
|          |                                          | 5. Accept the Terms and conditions and Track PRN.                |
|          |                                          | 6. If the payment was completed successfully you will            |
|          |                                          | be granted access to the bidding form and documents for          |
|          |                                          | submission.                                                      |
| רר<br>רר | How do I request for alarification/mars  | For any clarifications                                           |
|          | How do I request for Clarification/more  | for any clarifications,                                          |
|          |                                          | 1. Log into your prome                                           |
|          |                                          | 2. Indvigate to <b>Biu Notices</b>                               |
|          |                                          | 3. Identify the bid you wish to get information for.             |
|          |                                          | 4. Click on view <b>Bid Details</b>                              |
|          |                                          | 5. Click on Request for Clarifications.                          |
|          |                                          | 6. Proceed to populate your request for more information         |
|          |                                          | and submit to the respective entity.                             |
|          |                                          | Note: You can only request for hid clarifications before         |
|          |                                          | the deadline for submission of bid clarifications.               |

| 23. | What is the maximum Capacity of the    | Bidding documents should not exceed 25mbs per                  |
|-----|----------------------------------------|----------------------------------------------------------------|
|     | Bidding/Registration documents?        | attachment criteria and registration documents should be       |
|     |                                        | below 5mbs.                                                    |
|     |                                        | <i>Note</i> : For bidding documents above 25mbs, please        |
|     |                                        | compress the file or attach a file link.                       |
| 24. | How do I view submitted bids?          | To view submitted bids,                                        |
|     |                                        | 1. Log into your profile                                       |
|     |                                        | 2. Navigate to <b>My Profile</b>                               |
|     |                                        | 3. Click on <b>Bid History</b> from the left menu              |
|     |                                        | 4. Click against the company name to access the all            |
|     |                                        | previously submitted and withdrawn bids.                       |
| 25. | How do I withdraw or withdraw and      | To withdraw/replace submitted bids.                            |
|     | replace submitted bids?                | 1. Log into your profile                                       |
|     |                                        | 2. Navigate to <b>Bid Notices</b>                              |
|     |                                        | 3. Identify the bid you had previously submitted.              |
|     |                                        | 4. Click on View <b>Bid Details</b>                            |
|     |                                        | 5. At the bottom of the page, click <b>Withdraw or</b>         |
|     |                                        | withdraw and Replace                                           |
|     |                                        |                                                                |
|     |                                        | Note: The option of withdraw or withdraw and replace is        |
|     |                                        | only available before the bid submission deadline.             |
| 26. | How does bid opening happen on the e-  | Bid opening is done after the bid submission deadline by       |
|     | GP system?                             | the members in the entity.                                     |
|     |                                        | In order to view the bid opening report                        |
|     |                                        | 1. Log into your profile                                       |
|     |                                        | 2. Click on Bid <b>Notices</b> tab click on Bid Opening tab    |
|     |                                        | 3. Identify the bid you had previously submitted and           |
|     |                                        | click on it to view details.                                   |
|     |                                        |                                                                |
|     |                                        | <b>note:</b> this report can be viewed, downloaded or printed  |
| 27. | Will evaluation of bids be done on the | Yes, all bids are evaluated on the system                      |
| BB  | system?                                |                                                                |
|     |                                        |                                                                |
| 28. | How does one respond to requests for   | Log into your profile                                          |
|     | clarification at evaluation?           | 1. Navigate to <b>Evaluation</b> Tab                           |
|     |                                        | 2. Click on <b>Request for Clarification</b>                   |
|     |                                        | 3. Navigate to response under the action, then click on        |
|     |                                        | the clarify button                                             |
|     |                                        | note: the responses to the requests are time bound             |
| 29. | How do I respond to a Notice of Best   | Log into your profile                                          |
|     | Evaluated Bidder (NoBEB)?              | Navigate to <b>Best Evaluated Bidders</b> tab                  |
|     |                                        | click on <b>My BEBs</b>                                        |
|     |                                        | Select the procurement you had participated in and <b>View</b> |
|     |                                        | Details                                                        |
|     |                                        | then Click the <b>acceptance of NoBEB</b> button and submit.   |
|     |                                        |                                                                |

| 30. | How do I access Draft contracts?          | Log into your profile                                    |
|-----|-------------------------------------------|----------------------------------------------------------|
|     |                                           | Navigate to <b>Contracts</b> Tab                         |
|     |                                           | Select Draft Contracts                                   |
|     |                                           | Click View Draft Contract button to Accept/Decline       |
|     |                                           |                                                          |
| 31. | Will contracts be reviewed and signed     | Yes, all contracts are reviewed, accepted and signed by  |
|     | through the system?                       | all key stakeholders through the system.                 |
| 32. | Will suppliers be paid through the e-GP   | No, payments to suppliers will be through the respective |
|     | system?                                   | entity Financial Management Systems                      |
| 33. | How do I respond to Call Off Orders?      | Log into your profile                                    |
|     |                                           | 1. Navigate to <b>Frameworks tab</b>                     |
|     |                                           | 2. click on <b>Call Off Orders</b>                       |
|     |                                           | 3. under actions, Click accept / reject against a given  |
|     |                                           | Call off order                                           |
|     |                                           | Note: Responses to call off orders are time bound        |
| 34. | Will disposal of public assets be done on | Yes, the disposal of public assets is handled on the     |
|     | the Electronic Government Procurement     | Electronic Procurement system.                           |
|     | system?                                   |                                                          |